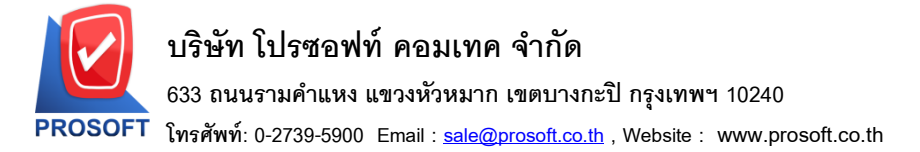

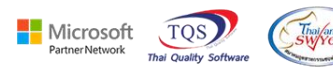

# ระบบ Job Cost

🌶 รายงานส่งสินค้าผลิตเสร็จเข้าคลัง สามารถ Design เพิ่มแสดง Column หมายเหตุได้

1.เข้าที่ระบบ Job Cost > JC Reports > รายงานส่งสินค้าผลิตเสร็จเข้าคลัง

# WINSpeed

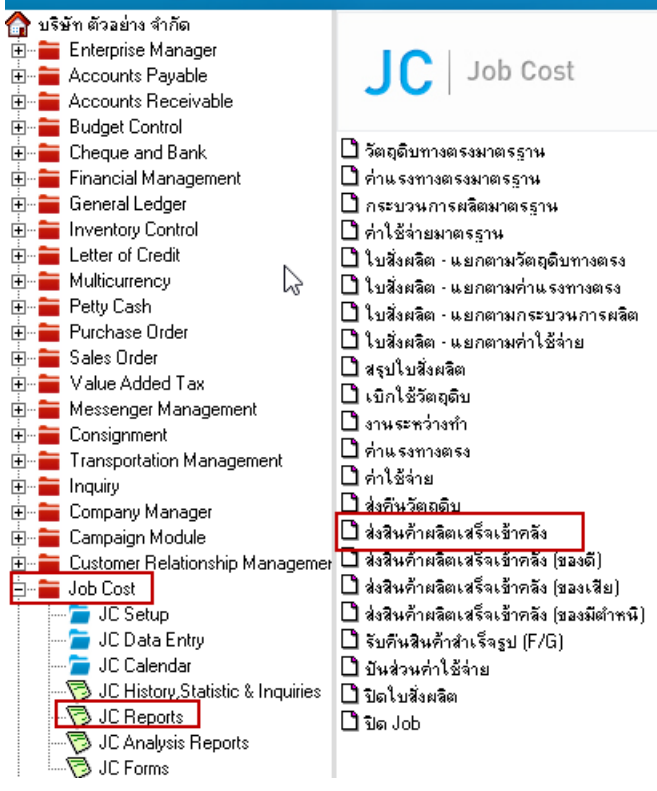

### 2.เลือก Range Option ที่ต้องการดูรายงาน Click > OK

FR-GN-019 Rev.02

| 🗐 ส่งสินด้าผลิตเสร็จเข้าด   | ลัง                                |      |     | -        |        | ×     |
|-----------------------------|------------------------------------|------|-----|----------|--------|-------|
| Report Options<br>รายงานแบบ | <mark>เรียงตามวินทีเอ</mark> ก<br> | าสาร | C   | ે સ્નર્ગ |        |       |
| Date Options                | Range                              |      |     |          |        | -     |
| จากวันที่                   | 01/01/2552                         |      | ถึง | 31/12    | 2/2565 |       |
| จากเลขที่เอกสาร             |                                    | -    | ถึง |          |        | -     |
| จงกเลขที่ใบสิ่งผลิต         |                                    | -    | ถึง |          |        | -     |
| จากิรหัส Job                |                                    | -    | ถึง |          |        | -     |
| จากรหัสสินค้า               |                                    | -    | ถึง |          |        | -     |
| จากรทัสงาน                  |                                    | -    | ถึง |          |        | -     |
|                             |                                    |      |     |          |        |       |
| Range Import SQL            |                                    |      |     |          | ок     | Close |

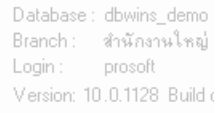

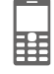

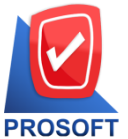

## บริษัท โปรซอฟท์ คอมเทค จำกัด

633 ถนนรามคำแหง แขวงหัวหมาก เขตบางกะปิ กรุงเทพฯ 10240

T โทรศัพท์: 0-2739-5900 Email : <u>sale@prosoft.co.th</u> , Website : www.prosoft.co.th

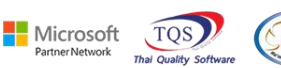

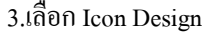

🛃 - [ส่งสินด้าผลิตเสร็จเข้าคลัง - เรียงตามวันที่เอกสาร (แบบแจกแจง)]

🔜 Report Tool View Window Help

| ୟ 🔬 🍮 🛛             | 5 V             | 🛛 🔁 🖾                   | 4) 🔀   | <b>•</b> •• | 2        | k 4          | \$ \$    | 1 7 8 8 0                 | 🛚 🗖 🗙 Resia        | ze: 100% 💌 | Zoom: 100% | -        |                 |            |
|---------------------|-----------------|-------------------------|--------|-------------|----------|--------------|----------|---------------------------|--------------------|------------|------------|----------|-----------------|------------|
|                     |                 |                         |        |             |          |              |          |                           |                    |            |            |          |                 |            |
| DEMO                |                 |                         |        |             |          |              |          | บริษัท ด้วอ               | ย่าง จำกัด         |            |            |          |                 |            |
|                     |                 |                         |        |             |          | ส่งสินค้าผ   | ເລີດເສຈົ | จเข้าคลัง - เรียง         | ตามวันที่เอกสาร (แ | บบแจกแจง)  |            |          |                 |            |
|                     |                 |                         |        |             |          |              | ٩        | า <b>กวันที่</b> 01/01/25 | 52 14 31/12/2565   |            |            |          |                 |            |
|                     |                 |                         |        |             |          |              |          |                           |                    |            |            |          |                 |            |
| พิมพ์วันที่: 01 ธัน | <b>วาคม</b> 256 | 5 ( <b>1381</b> : 09:22 |        |             |          |              |          |                           |                    |            |            |          |                 | หน้า เ / เ |
| วันที่เอกสาร        | la              | ขที่เอกสาร              |        |             |          |              |          |                           |                    |            |            |          |                 |            |
| รหัสสินค้ำ          |                 | ชื่อสินค้า              |        |             | หน่วยนับ | เลขที่ใบสั่ง | เหลิด    | รทัส Job                  | รทัสงาน            | กลัง       | ที่เก็บ    | จำนวน    | ด้ันทุน/หน่วย   | จำนวนเงิน  |
| 18/01/2552          | 10              | CFG5201-00001           |        |             |          |              |          |                           |                    |            |            |          |                 |            |
| FG-001              |                 | ผลไม้กระป๋อ             | 1      |             | กระป้อง  | JCSF5201     | -00001   | 005                       | P-04               | 01         | 01         | 1,000.00 | 15.95           | 15,950.00  |
|                     | รวม             | 1                       | รายการ |             |          |              |          |                           |                    |            |            | 1,000.00 | รวมเงิน         | 15,950.00  |
| รวมประ              | ะจำวัน          | 1                       | รายการ |             |          |              |          |                           |                    |            |            | 1,000.00 | รวมเงิน         | 15,950.00  |
| 20/01/2552          | JO              | CFG5201-00002           |        |             |          |              |          |                           |                    |            |            |          |                 |            |
| FG-002              |                 | ผักกาดดอง               |        |             | กระป้อง  | JCSF5201     | -00002   | 006                       | P-05               | 01         | 01         | 1,000.00 | 7.89            | 7,890.00   |
|                     | รวม             | 1                       | รายการ |             | Γ        | _            |          |                           |                    |            |            | 1,000.00 | รวมเงิน         | 7,890.00   |
| รวมประ              | ะจำวัน          | 1                       | รายการ |             | Ч        | 5            |          |                           |                    |            |            | 1,000.00 | รวมเงิน         | 7,890.00   |
| 26/01/2552          | JC              | CFG5201-00003           |        |             |          |              |          |                           |                    |            |            |          |                 |            |
| FG-003              |                 | ฉชวนกันควา              | มร้อน  |             | ม้วน     | JCSF5201     | -00003   | 007                       | P-06               | 01         | 01         | 200.00   | 329.50          | 65,900.00  |
|                     | รวม             | 1                       | รายการ |             |          |              |          |                           |                    |            |            | 200.00   | รวมเงิน         | 65,900.00  |
| รวมประ              | ะจำวัน          | 1                       | รายการ |             |          |              |          |                           |                    |            |            | 200.00   | รวมเงิน         | 65,900.00  |
| 15/02/2552          | JC              | CFG5202-00001           |        |             |          |              |          |                           |                    |            |            |          |                 |            |
| FG-001              |                 | ผลไม้กระป๋อ             | 1      |             | กระป้อง  | JCSF5202     | -00001   | 005                       | P-03               | 01         | 01         | 1,000.00 | 10.20           | 10,200.00  |
|                     | รวม             | 1                       | รายการ |             |          |              |          |                           |                    |            |            | 1,000.00 | รวมเงิน         | 10,200.00  |
| รวมประ              | ะจำวัน          | 1                       | รายการ |             |          |              |          |                           |                    |            |            | 1,000.00 | รวมเงิน         | 10,200.00  |
| รวม                 | เท้งสิ้น        | 4                       | รายการ |             |          |              |          |                           |                    |            |            | 3,200.00 | รวมเงินทั้งสิ้น | 99,940.00  |

#### 4.Click ขวา Add... > Column

🛃 - [ส่งสินด้าผลิตเสร็จเข้าคลง - เรียงตามวันที่เอกสาร (แบบแจกแจง)]

🖭 Table 🛛 Exit

|            | ⊒   | IIII A 丶 ½ 猫 🖳 🔞 🖉 / 🔯 📅 罚 砰 🖽 🗊 🕀 🕸 👫 Resize: 100% 🔽 Zoom: 100% 🔽 |           |                       |           |        |  |       |            |            |            |                     |        |                           |          |          |          |     |
|------------|-----|--------------------------------------------------------------------|-----------|-----------------------|-----------|--------|--|-------|------------|------------|------------|---------------------|--------|---------------------------|----------|----------|----------|-----|
|            |     |                                                                    |           |                       |           |        |  |       |            |            |            |                     |        |                           |          |          |          |     |
|            | 11. |                                                                    |           |                       |           |        |  |       |            |            |            |                     |        |                           |          |          |          |     |
| 1          |     | DEMO                                                               |           |                       |           |        |  |       |            |            |            | บริษัท              | า ตัวส | อย่าง จำกัด               |          |          |          |     |
| 2          |     |                                                                    |           |                       |           |        |  |       |            | ส่งสินค้าผ | เลิตเสร็จเ | เข้าคลัง -          | เรีย   | งตามวันที่เอกสาร (แบบ     | มแจกแจง) |          |          |     |
|            |     |                                                                    |           |                       |           |        |  |       |            |            | จา         | ก <b>วันที่</b> 61/ | /01/2  | 552 <b>ถึง</b> 31/12/2565 |          |          |          |     |
| 3_         |     | a da d                                                             |           |                       |           |        |  |       |            |            |            |                     |        |                           |          |          |          |     |
| 4          |     | พิมพ์วันที่: 01<br>เ                                               | ธันวาคม 2 | 565 <b>เวลา:</b> 09   | :22       |        |  |       |            |            |            |                     |        |                           |          |          |          |     |
| [_         |     | วันที่เอกสาร                                                       |           | เลขที่เอกสา<br>ส่- จะ | 5         |        |  |       |            |            |            |                     |        |                           |          | d. 5     |          | y . |
| 5          |     | รทสสนค                                                             | n         | ขอสน                  | คา        |        |  | านวยา | นบ         | เลขา เบลง  | ทสต        | าทส ม               | lob    | รทสงาน                    | คลง      | าแกบ     | จานวน    | คน  |
|            |     | 18/01/2552                                                         |           | JCFG5201-             | 00001     |        |  |       |            |            |            |                     |        |                           |          |          |          |     |
| 6_         |     | FG-001                                                             |           | ผลไม้                 | กระป้อง   |        |  | f151  | Insert row | 005        | -          | P-04 01             |        | 01                        | 1,000.00 |          |          |     |
| ļ.         | -   |                                                                    | รวม       |                       | 1 រ       | รายการ |  | _     | _          | macrero    | ~~         | _                   | L      |                           |          |          | 1,000.00 |     |
| <u> </u> - |     | รวม                                                                | ประจำวัน  | :                     | 1 1       | รายการ |  |       |            | Add        |            | >                   |        | Add Table                 |          | 1,000.00 |          |     |
| 8          |     | 20/01/2552                                                         |           | JCFG5201-             | 00002     |        |  |       |            | Edit       |            |                     |        | Text                      |          |          |          |     |
| .          |     | FG-002                                                             |           | ผักการ                | าคอง      |        |  | กร    |            | Delete     |            |                     |        | Line                      |          | 01       | 1,000.00 |     |
| 9_         |     |                                                                    | รวม       |                       | 1 5       | รายการ |  |       |            | Design R   | eport      |                     |        | Compute                   |          |          | 1,000.00 |     |
| 10         |     | รวม                                                                | ประจำวัน  |                       | 1 3       | รายการ |  |       |            | Align Ob   | ject       | >                   |        | Picture < Signature       | >        |          | 1,000.00 |     |
|            |     | 26/01/2552                                                         |           | JCFG5201-             | 00003     |        |  | -     | -          |            |            |                     | _      |                           | -        |          |          |     |
| 11         |     | FG-003                                                             |           | ลชวน                  | กันความร้ | ้อน    |  | ม้วน  | 1          | JCSF5201   | -00003     | 007                 |        | P-06                      | 01       | 01       | 200.00   |     |
|            |     |                                                                    | รวม       |                       | 1 5       | รายการ |  |       |            |            |            |                     |        |                           |          |          | 200.00   |     |
| <u>1</u> 2 |     | รวม                                                                | ประจำวัน  | :                     | 1 1       | รายการ |  |       |            |            |            |                     |        |                           |          |          | 200.00   |     |

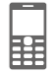

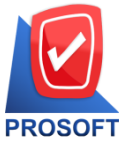

# บริษัท โปรซอฟท์ คอมเทค จำกัด

633 ถนนรามคำแหง แขวงหัวหมาก เขตบางกะปิ กรุงเทพฯ 10240

PROSOFT โทรศัพท์: 0-2739-5900 Email : <u>sale@prosoft.co.th</u> , Website : www.prosoft.co.th

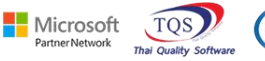

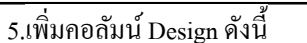

- 1. remark1 :: คำอธิบายบรรทัดที่ 1
- 2. remark2 :: คำอธิบายบรรทัดที่ 2
- 2. remark3 :: คำอธิบายบรรทัดที่ 3

จากนั้นทำการจัดรูปแบบตัวอักษร ขนาดตัวอักษร ตามต้องการ ปรับตำแหน่งให้ตามต้องการ > Click OK

| 🐚 Sele  | ct Colum    | n                                    |         |               |                    | Х      |
|---------|-------------|--------------------------------------|---------|---------------|--------------------|--------|
| เลือก C | olumn       | 😒 remark1 : !                        |         |               |                    | -      |
| Band    | trailer.2   | — 🥱 locacode : ที่เง่<br>🔗 lotno : ! | า็บ     |               |                    |        |
| จัดวาง  | Center      | 🧑 qtydec : !                         |         |               |                    |        |
| ขอบ     | None        | - 😒 remark1 : !<br>😒 remark2 : !     |         |               |                    |        |
| Style   | Edit        | 📀 remark3 : !                        |         |               |                    |        |
| กว้าง   | 100         | x sunitamntdec :                     | !       |               |                    | ~      |
| 333     | 100         | Y 10                                 | রী Text |               | สีพื้น             |        |
|         |             |                                      |         | ตัวอย่าง Exan | nple               |        |
|         |             |                                      |         |               |                    |        |
| 📝 ок    | Close Close | 50                                   |         | 🔲 พื้นหลั     | ถึงโปร่งใส (Transp | arent) |

## 6. Click > Exit Design Mode เพื่อออกจากโหมด Design

🚊 - [ส่งสินค้าผลิตเสร็จเข้าคลัง - เรียงตามวันที่เอกสาร (แบบแจกแจง)]

| Ia 💷  | lable Exit                |                 |           |         |                    |                            |                    |          |             |          |             |           |
|-------|---------------------------|-----------------|-----------|---------|--------------------|----------------------------|--------------------|----------|-------------|----------|-------------|-----------|
| 3=    | III A ∖ ½                 | 🎏 🔀 🖄 Z         | 2 🐷 👪 🛱 🕯 | 리 캒 🖽   | 1 🕀 📭              |                            | Resize: 1          | 00% 🔻 Za | oom: 100% 🗨 | ·        |             |           |
| لسل ا | <u>‡1</u>                 |                 | 6         |         | 10 11 12           | 13 14                      | 15 16              | 17 18    | 19 20       | 21       | 23 24 2     | 5         |
|       |                           |                 |           |         |                    |                            |                    |          |             |          |             |           |
|       | DEMO                      |                 |           |         |                    | บริษัท ตัวอย่า             | เง จำกัด           |          |             |          |             |           |
| 2     |                           |                 |           |         | ส่งสินค้าผลิตเสร็จ | เข้าคลัง - เรียงตา         | ามวันที่เอกสาร (แบ | บแจกแจง) |             |          |             |           |
|       |                           |                 |           |         | จา                 | <b>ากวันที่</b> 01/01/2552 | ถึง 31/12/2565     |          |             |          |             |           |
| 3     |                           |                 |           |         |                    |                            |                    |          |             |          |             |           |
| 4     | พิมพ์วันที่: 01 ธันวาคม : | 2565 (381:09:22 | _         |         |                    |                            |                    |          |             |          |             | หน้า 171  |
|       | วันที่เอกสาร              | เลขที่เอกสาร    |           |         | -in + -            | •.                         | •.                 |          | -i e        |          | , ע         |           |
| 5     | รทสสนคา                   | ชอสนคา          |           | หนวยนบ  | เลขา1 เบสงผลต      | รทส Job                    | รทสงาน             | คลง      | ทเกบ        | จานวน    | ดนบุน/หน่วย | จานวนเงน  |
|       | 18/01/2552                | JCFG5201-00001  |           |         |                    |                            |                    |          |             |          |             |           |
| 8     | FG-001                    | ผลไม้กระป๋อ     | 4         | กระป้อง | JCSF5201-00001     | 005                        | P-04               | 01       | 01          | 1,000.00 | 15.95       | 15,950.00 |
|       | รวม                       | 1               | รายการ    |         |                    |                            |                    |          |             | 1,000.00 | รวมเงิน     | 15,950.00 |
|       | รวมประจำวัน               | 1               | รายการ    |         |                    |                            |                    |          |             | 1,000.00 | รวมเงิน     | 15,950.00 |
| 8     | 20/01/2552                | JCFG5201-00002  |           |         |                    |                            |                    |          |             |          |             |           |
|       | FG-002                    | ผักกาคคอง       |           | กระป้อง | JCSF5201-00002     | 006                        | P-05               | 01       | 01          | 1,000.00 | 7.89        | 7,890.00  |
| 9     | รวม                       | 1 1             | รายการ    |         |                    |                            |                    |          |             | 1,000.00 | รวมเงิน     | 7,890.00  |
| 10    | รวมประจำวัน               | 1               | รายการ    |         |                    |                            |                    |          |             | 1,000.00 | รวมเงิน     | 7,890.00  |
|       | 26/01/2552                | JCFG5201-00003  |           |         |                    |                            |                    |          |             |          |             |           |
| 11    | FG-003                    | ฉชวนกันควา      | มร้อน     | ม้วน    | JCSF5201-00003     | 007                        | P-06               | 01       | 01          | 200.00   | 329.50      | 65,900.00 |

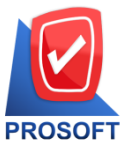

## บริษัท โปรซอฟท์ คอมเทค จำกัด

633 ถนนรามคำแหง แขวงหัวหมาก เขตบางกะปิ กรุงเทพฯ 10240

T โทรศัพท์: 0-2739-5900 Email : <u>sale@prosoft.co.th</u> , Website : www.prosoft.co.th

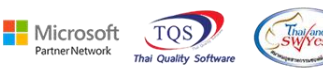

7.เลือก Tool > Save Report...

🚊 - [ส่งสินด้าผลิตเสร็จเข้าคลัง - เรียงตามวันที่เอกสาร (แบบแจกแจง)]

| 💵 Report    | Tool View Window   | Help   |                                                                  |                   |                                   |                   |            |            |          |              |           |  |
|-------------|--------------------|--------|------------------------------------------------------------------|-------------------|-----------------------------------|-------------------|------------|------------|----------|--------------|-----------|--|
| 🔍 🔬 🚄       | Sort               |        | 1 🖬 😰                                                            | ▶ <b>\$ \$</b>    | 1 3 3 00                          | 🗖 🗙 Resize        | : 100% 💌   | Zoom: 100% | •        |              |           |  |
|             | Filter             |        |                                                                  |                   |                                   |                   |            |            |          |              |           |  |
| DEM         | Save As            |        |                                                                  |                   |                                   |                   |            |            |          |              |           |  |
| DEM         | Save As Report     |        |                                                                  | ส่งสินล้ายสิตเสรี | มายา เรียงกา<br>อเข้าออัง เรียงกา | พวันที่เออชาร (แพ | a maamaa a |            |          |              |           |  |
|             | Save Report        |        | สงสหท เพลพเสรงเขาทลง - เรยงตามวหาแอกสาร (แบบแงกแงง)<br>รวรรับสี่ |                   |                                   |                   |            |            |          |              |           |  |
|             | Manage Report      |        | V 111 V 11 01/01/2322 VN 51/12/2383                              |                   |                                   |                   |            |            |          |              |           |  |
| พิมพ์วันที่ | Save As Excel      |        |                                                                  |                   |                                   |                   |            |            |          |              | หน้า 1/1  |  |
| รับที่เวลล  | Excel              |        |                                                                  |                   |                                   |                   |            |            |          |              |           |  |
| รหัสสิ      | Export !           |        | หน่วยนับ                                                         | เลขที่ใบสั่งผลิต  | รทัส Job                          | รทัสงาน           | คลัง       | ที่เก็บ    | จำนวน    | ด้ันทน/หน่วย | จำนวนเงิน |  |
| 18/01/255   | Import !           |        |                                                                  |                   |                                   |                   |            |            |          |              |           |  |
| FG-0        | Font               |        | กระป้อง                                                          | JCSF5201-00001    | 005                               | P-04              | 01         | 01         | 1,000.00 | 15.95        | 15,950.00 |  |
|             | Design             |        |                                                                  |                   |                                   |                   |            |            | 1,000.00 | รวมเงิน      | 15,950.00 |  |
| 5           | Select Column      |        |                                                                  |                   |                                   |                   |            |            | 1,000.00 | รวมเงิน      | 15,950.00 |  |
| 20/01/255   | Hide Report Header |        |                                                                  |                   |                                   |                   |            |            |          |              |           |  |
| FG-0        | Calculator         |        | กระป้อง                                                          | JCSF5201-00002    | 006                               | P-05              | 01         | 01         | 1,000.00 | 7.89         | 7,890.00  |  |
| l           | - 186.6            | 10110  |                                                                  |                   |                                   |                   |            |            | 1,000.00 | รวมเงิน      | 7,890.00  |  |
| 50          | วมประจำวัน 1       | รายการ |                                                                  |                   |                                   |                   |            |            | 1,000.00 | รวมเงิน      | 7,890.00  |  |
| 26/01/255   | 2 JCFG5201-00003   |        |                                                                  |                   |                                   |                   |            |            |          |              |           |  |
| FG-00       | 03 ฉชวนกันความ     | มร้อน  | ม้วน                                                             | JCSF5201-00003    | 007                               | P-06              | 01         | 01         | 200.00   | 329.50       | 65,900.00 |  |
|             | รวม 1              | รายการ |                                                                  |                   |                                   |                   |            |            | 200.00   | รวมเงิน      | 65,900.00 |  |
| 51          | วมประจำวัน 1       | รายการ |                                                                  |                   |                                   |                   |            |            | 200.00   | รวมเงิน      | 65,900.00 |  |

8.เลือก Library ที่ต้องการบันทึกรายงาน > Click เลือกถามเมื่อให้ดึงรายงานต้นฉบับ ในกรณีที่จะบันทึกสร้างรายงานใหม่ > Click Icons รูปแผ่นดิสก์ เพื่อทำการบันทึกรายงานใหม่ Click > OK

| Save Report                              |                                                              |
|------------------------------------------|--------------------------------------------------------------|
| Path เก็บรายงาน                          | 🔽 ถามเมื่อให้ดังรายงานต้นฉบับ                                |
| C:\Program Files (x86)\Prosoft\WINSpeed\ | 1                                                            |
| 👰 .pbl                                   | dr_jcgettostock_docudate_explain                             |
| Terreg.pbl                               |                                                              |
| 🛱 report.pbl 2.                          |                                                              |
| Terreportpbl                             |                                                              |
|                                          |                                                              |
|                                          |                                                              |
|                                          |                                                              |
|                                          |                                                              |
| สร้างที่เก็บใหม่                         |                                                              |
| Path ใหม่                                | ขมหากรายงาน<br>ชื่อที่เก็บ dr. iccettostock docudate explain |
| ชื่อที่เก็บ report.pbl 🎬                 | าหายเทต [prosoft][DESKTOP-A63DTSU][01/12/2022]               |
|                                          |                                                              |
| Neport SQL                               |                                                              |
| S                                        |                                                              |
|                                          |                                                              |

Ħ